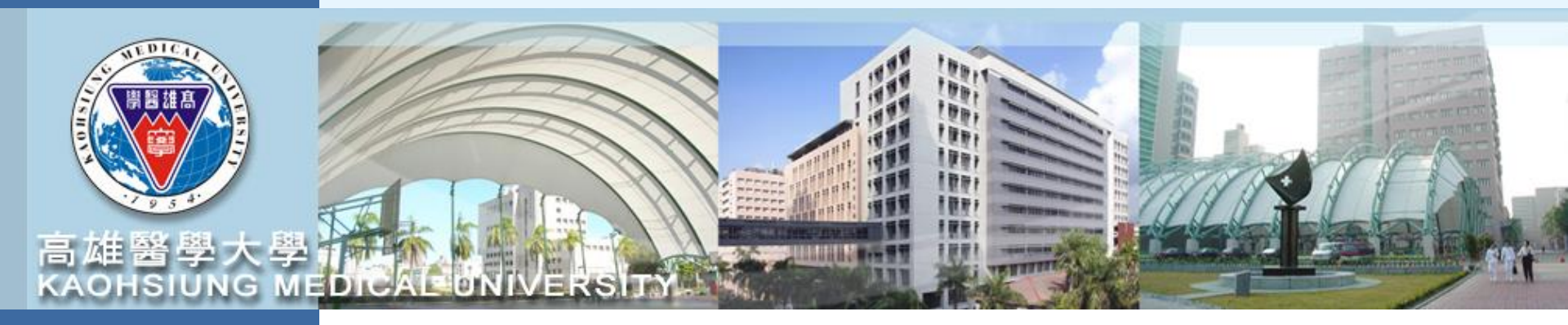

## 高雄醫學大學

# 計畫管理系統操作範例 T.3.0.27 中山高醫計畫

112年9月

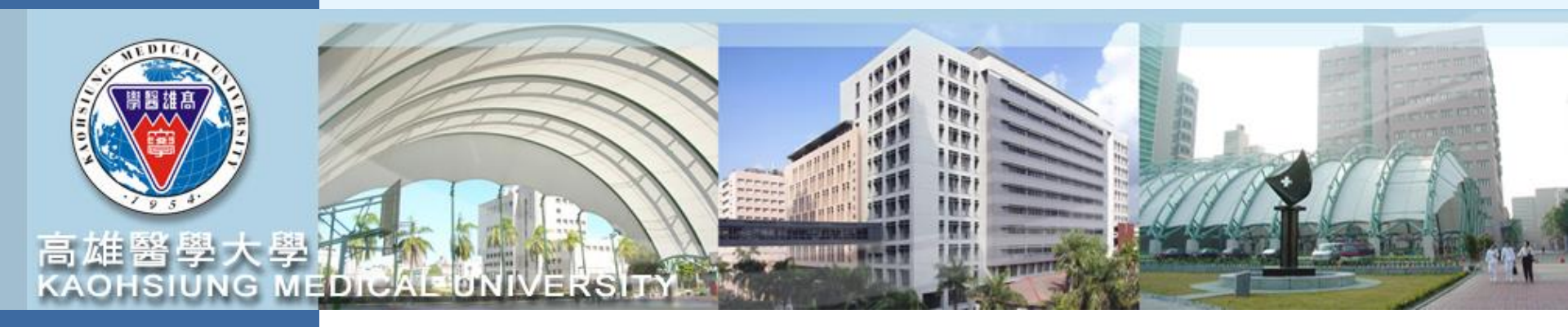

## 計畫申請登錄

### 請至校務資訊系統登錄帳號密碼後 進入T.3.0.27已申請計畫登錄和詳細資訊

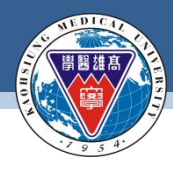

#### **KAOHSIUNG MEDICAL UNIVERSITY**

### 計畫基本資料(一)

#### 資訊系統首頁 / T.教職員資訊系統 / T.3.研究資訊系統 / T.3.0.27.已申請計畫登錄和詳細資訊

1. 重要!重要!重要!請先輸入計畫申請年度「113」再按查詢

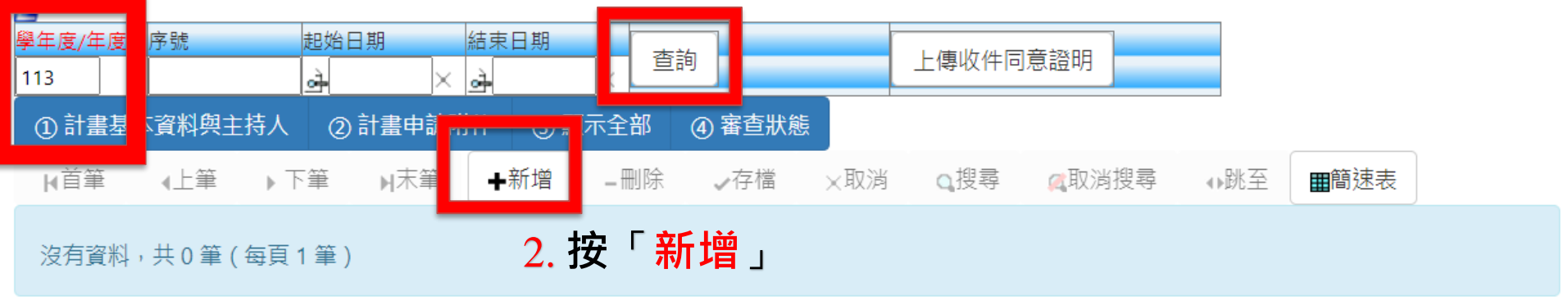

| 學年度/年度-序號   | -          | 申請日期           | 請先查申請排程檔     | 計畫類型            |   | 輸入<br>人員 |                        |
|-------------|------------|----------------|--------------|-----------------|---|----------|------------------------|
| 計畫名稱        |            |                |              | ·               | · | 主要Email  |                        |
| 英文名稱        |            |                |              |                 |   | 備用Email  | (避免填寫校外信箱以免發生擋<br>信情形) |
| 申請經費        |            | 補助單位(管理<br>單位) | 請先查申請排程檔     |                 |   |          |                        |
| 起始日期        |            | 結束日期           |              | 備註              |   |          |                        |
| 摘要          |            |                |              |                 |   |          |                        |
| 永續發展目標*     |            |                |              |                 |   |          |                        |
| (SDGS)      |            |                |              |                 |   |          |                        |
| *各項定義說明*    |            |                |              |                 |   |          |                        |
| 是否有<br>智權協議 | (與校外機構合作,) | 預期產出專利或同       | 可商化技術時,需事先進行 | ī智權協議。 <b>)</b> |   |          |                        |
| 是否為         | 合作國家:      |                |              |                 |   |          |                        |

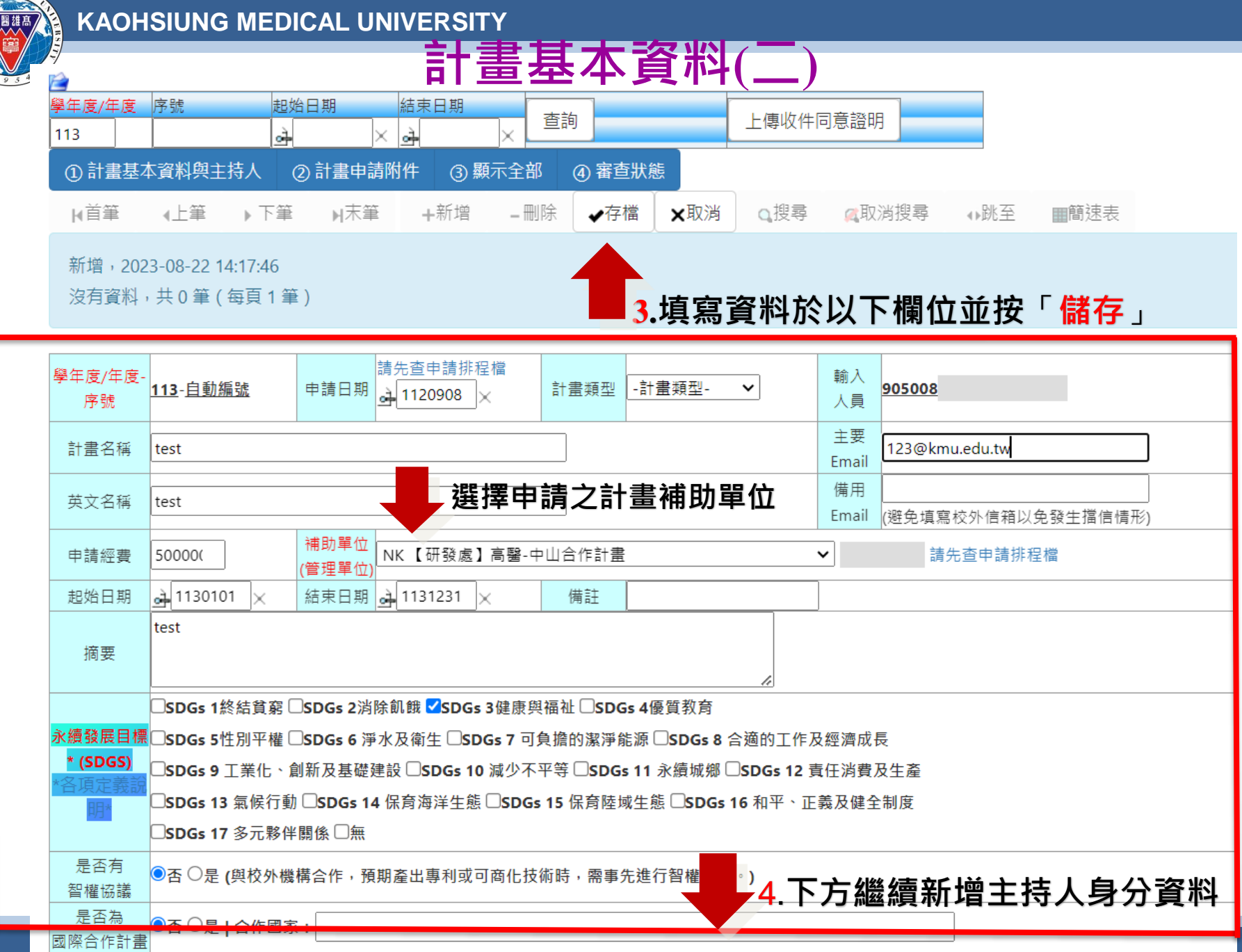

### 新增計畫主持人資料

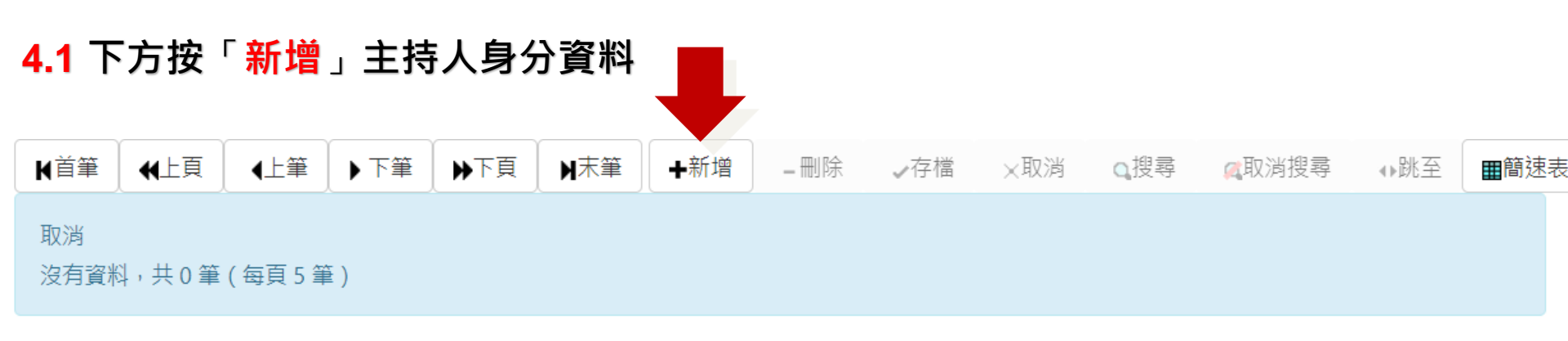

| NO | 職號 | 主持人別 | 備註 |
|----|----|------|----|
|    |    |      |    |
|    |    |      |    |

#### 4.2 請填入職號及主持人別並按「存檔」

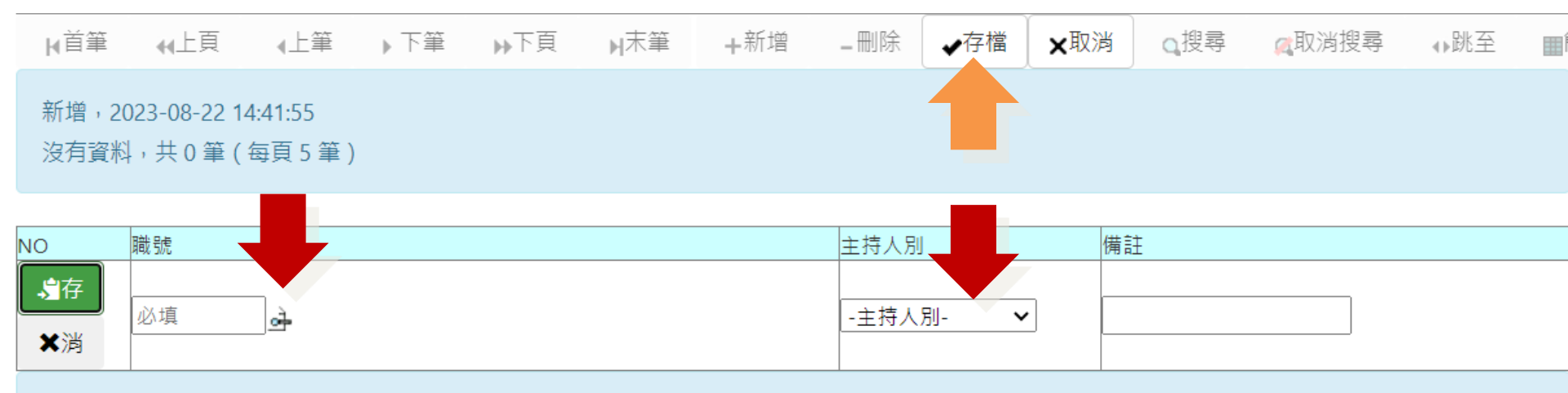

敦品勵學 · 實證濟世 · 深耕國際 · 永續高醫

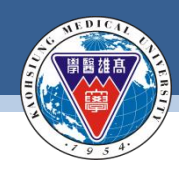

### 上傳計畫申請附件

#### 5.1 請按計畫申請附件

| 學年度/年度 | 序號     | 起   | 2始日期  | 結束E | 期        | 本均  |        | 7 |         |      |
|--------|--------|-----|-------|-----|----------|-----|--------|---|---------|------|
| 113    |        | 4   |       | ×   | $\times$ | 宣詞  |        |   | 上傳収件问息證 | ⊇ PH |
| ① 計畫基  | 基本資料與主 | È持人 | 2 計畫申 | 請附件 | ③ 顯示全    | 部 ④ | ) 審查狀態 |   |         |      |
| ➡新增    | _刪除    | ✔存檔 | ▲取消   | ∩∄  | 🔍 🔍 取消   | 樹裡尋 | ●跳至 ]  |   | ■簡速表    |      |

### 5.2 請上傳計畫相關附件

| 項次           | 編號要件          | 要件名稱      | 備註                         |        | 附件資料 |
|--------------|---------------|-----------|----------------------------|--------|------|
| <b>اڑ)</b> ا | 002 計畫書       | 計畫書       |                            | 附件上傳   |      |
| 2            | 003 兩校共同發表的論文 | 兩校共同發表的論文 | 第一次申請者不需檢附,論文團<br>得低於執行計畫數 | 5 附件上傳 |      |

#### 5.3 上傳成功後會顯示上傳時間與檔案名稱

| 項次   | 編號要件          | 要件名稱      | 備註                         | Г | 附计算科                                                           |
|------|---------------|-----------|----------------------------|---|----------------------------------------------------------------|
| IC>1 | 002 計畫書       | 計畫書       |                            |   | (時間:1120822 14:58:21) 113年高醫中山計<br>畫書.pdf<br><mark>附件上傳</mark> |
| 2    | 003 兩校共同發表的論文 | 兩校共同發表的論文 | 第一次申請者不需檢附,論文數<br>得低於執行計書數 |   | 的行上傳                                                           |

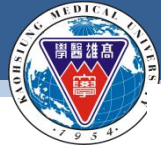

#### **KAOHSIUNG MEDICAL UNIVERSITY**

003 兩校共同發表的論文

| È                  |                            |                        |                  |                           |                     |      |                |                                                                                                    |           |                               |                        | _        |     |    |     |     |
|--------------------|----------------------------|------------------------|------------------|---------------------------|---------------------|------|----------------|----------------------------------------------------------------------------------------------------|-----------|-------------------------------|------------------------|----------|-----|----|-----|-----|
| 學年度/年              | 手度 序號                      | 起始日                    | 期                | 結束日期                      |                     | ]    |                |                                                                                                    | 庙收件       | ·同音怒服                         |                        |          |     |    |     |     |
| 113                |                            | <u>क</u>               | $\times$         | <u>à</u>                  |                     |      |                |                                                                                                    | .1\$4X IT | 问忌虚切                          |                        |          | _   |    |     |     |
| ①計讀                | 書基本資料與主                    | 時人 ②                   | 計畫申請附            | すけ り 顯                    | 示全部 )               |      |                |                                                                                                    |           | 6.1 請                         | 壓                      | 「顯う      | 全部  | 邵」 |     |     |
| ●新埠                | 曾 删除                       | ✔存檔                    | ×取消              | Q搜尋                       | TT= \\\/462 ==      | ●跳到  | £              |                                                                                                    | ■簡速       | 表                             |                        |          |     |    |     |     |
| 學年度/<br>年度-序<br>號  | <u>113</u> -<br>0000000004 | 中調植                    | 先查申請<br>1120908  | <sup>非程</sup><br>計畫<br>類型 | 個人型                 | ~    | 輸入<br>人員       | 905008                                                                                                    | 許幼秀       | Ŧ                             |                        |          |     |    |     |     |
| 計畫名稱               | test                       |                        |                  |                           |                     |      | Email          | 123@k                                                                                                    | mu.edu    | u.tw                          |                        | <u> </u> |     |    |     |     |
| 英文名稱               | test                       |                        |                  |                           |                     |      | 備用<br>Email    | (避免填                                                                                                    | 寫校外       | 信箱以免發生                        | 主擒信情刑                  | ≥)       |     |    |     |     |
| 申請經費               | 500000                     | 補助<br>單位<br>(管理<br>單位) | ик 【研録』          | 8】高馨-中L                   | 山合作計畫               |      |                |                                                                                                    | ~         | ¹<br>• ≐≠ 7                   | 請先查申:<br>(方 <b>主 丁</b> | 清排程檔     |     |    |     | /4_ |
| 起始日期               | 1130101                    |                        | 1131231          | 備註                        |                     |      |                |                                                                                                    | 6         | <mark>.2</mark>               | 催認                     | └ 奉      | 4 頁 | 科  | 文附的 | Η I |
| 摘要                 | test                       |                        |                  |                           |                     |      |                |                                                                                                    |           |                               |                        |          |     |    |     | _   |
| 永續發展               | □SDGs 1終編                  | 青賀窮 □spg               | is 2消除飢          | 鏡 🗹 SDGs 3                | 健康與福祉〇              | SDG  | 4優賀書           | 20月1日 10月1日 10月110000000000 |           |                               | _                      |          | _   |    |     |     |
| 目標*<br>(SDGS)      |                            | 『平楡 □SDG<br>熊化、創新及     | 」SID 净水及<br>基礎建設 | SDGs 10 Ĵ                 | s7 可員彌的:<br>喊少不平等 □ | SDGs | 源 LSD<br>11 永續 | udes 8 古<br>城鄉 □                                                                                                    | SDGs 1    | 1F及經濟成1                       | ≂<br>反生產               |          |     |    |     |     |
| *各項定<br>義說明*       | □SDGs 13 氟                 | (候行動□so                | OGs 14 保育        | 97海洋生態□                   | SDGs 15 保           | 育陸域  | 生態 〇           | SDGs 16                                                                                                    | i和平·      | ・正義及健全                        | 制度                     |          |     |    |     |     |
| 是否有                |                            | 校外機構合f                 | <br>乍 - 預期產      | 出專利或可能                    | 商化技術時·              | 需事先  | 進行智            | - 壁協議・                                                                                                    | )         |                               |                        |          | -   |    |     |     |
| 智權協議               |                            |                        |                  |                           |                     |      |                |                                                                                                    |           |                               |                        | -        | -   |    |     |     |
| 國際合作               |                            |                        |                  |                           |                     |      |                |                                                                                                    |           |                               |                        |          |     |    |     |     |
| 目別<br>審査状態         | 01 未送                      | 件 詳細流                  | 程記錄              |                           |                     |      | 承辦人員           | 905008<br>許幼青                                                                                                    |           |                               |                        |          |     |    |     |     |
| ●新坊                | 自 一副除                      | ✔存檔                    | ★取満              | ●搜尋                       | (3)取消搜              | 專    | ●跳至            |                                                                                                    |           | ■簡速表                          |                        |          |     |    |     |     |
| 目前第                | 育1筆·共1∶                    | 筆(第1筆                  | 至第1章             | E · 毎頁 5 当                | E)                  |      |                |                                                                                                    |           |                               |                        |          |     |    |     |     |
| NO D               | 戦 95                       |                        |                  |                           | 3                   | 主持人  | 別              |                                                                                                    | 備註        |                               |                        |          | _   |    |     |     |
| ·唐存<br><b> </b> 音明 | <b>000000</b> 未知人          |                        |                  |                           | E                   | 總計畫  | <u> </u> 主持人   | ~                                                                                                    |           |                               |                        |          |     |    |     |     |
|                    |                            |                        |                  |                           |                     |      |                |                                                                                                    |           |                               |                        |          | -   |    |     |     |
| 項次                 | #                          | 編號要件                   |                  | 要件行                       | 名稱                  |      | 1              | 備註                                                                                                    |           |                               | 附件資料                   | t        |     |    |     |     |
| IC~1               | 002 計畫書                    |                        | 計畫               | ·····                     |                     |      |                |                                                                                                    |           | (時間:1120822<br>畫書.pdf<br>附件上傳 | 2 14:58:21) 1          | 13年高醫中山  | 計   |    |     |     |

6.3 請記得按「

兩校共同發表的論文

第一次申請者不需檢附,論文數不 得低於執行計畫數 附件上傳

確認後送件」

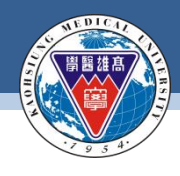

### 計畫審查進度

#### 資訊系統首頁 / T.教職員資訊系統 / T.3.研究資訊系統 / T.3.0.27.已申請計畫登錄和詳細資訊

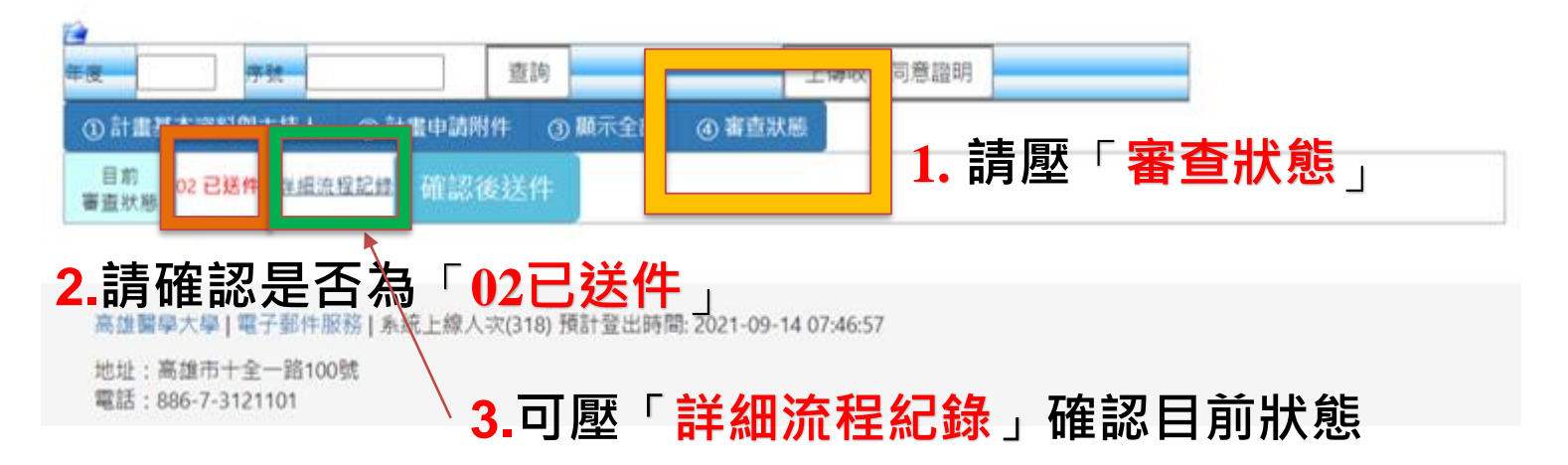

| 序號 | 序號  | 日期時間             | 人員職號      | 審查狀態                | 審查說明 |
|----|-----|------------------|-----------|---------------------|------|
| 1  | 001 | 1110905 10:26:36 | 905008許幼青 | 01 未送件              |      |
| 2  | 002 | 1110905 10:31:30 | 905008許幼青 | 02 <mark>已送件</mark> |      |
| 3  | 003 | 1110905 11:56:27 | 905008許幼青 | 03 已收件              |      |
| 4  | 004 | 1110905 11:56:39 | 905008許幼青 | 04 退件               |      |
| 5  | 005 | 1110905 12:49:56 | 905008許幼青 | 02 <mark>已送件</mark> |      |

#### 敦品勵學 · 實證濟世 · 深耕國際 · 永續高醫

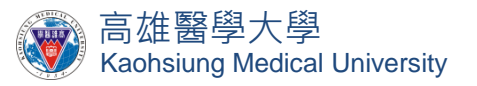

# 申請計畫上若有任何問題 歡迎隨時詢問,謝謝! 2304(研發處-許幼青)

敦品勵學·實證濟世·深耕國際·永續高醫